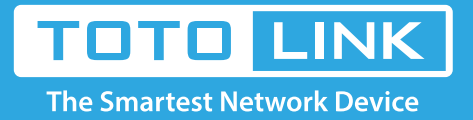

# How to log in TOTOLINK router's setting interface?

## It is suitable for: N150RA, N300R Plus, N300RA, N300RB, N300RG, N301RA, N302R Plus, N303RB, N303RBU, N303RT Plus, N500RD, N500RDG, N505RDU, N600RD, A1004, A2004NS, A5004NS, A6004NS

## **Application:**

If you want to hide the SSID to ensure that the SSID can't be searched out, please follow the steps below.

## STEP-1:

#### Connect your computer to the router

- 1-1. Connect your computer to the router by cable or wireless, then login the router by entering http://192.168.1.1 into the address bar of your browser.
  - → C ③ 192.168.1.1

Note: The default IP address of TOTOLINK router is 192.168.1.1, the default Subnet Mask is 255.255.255.0. If you can't log in,

Please restore factory settings.

1-2. Please click **Setup Tool** icon

to enter the router's setting interface.

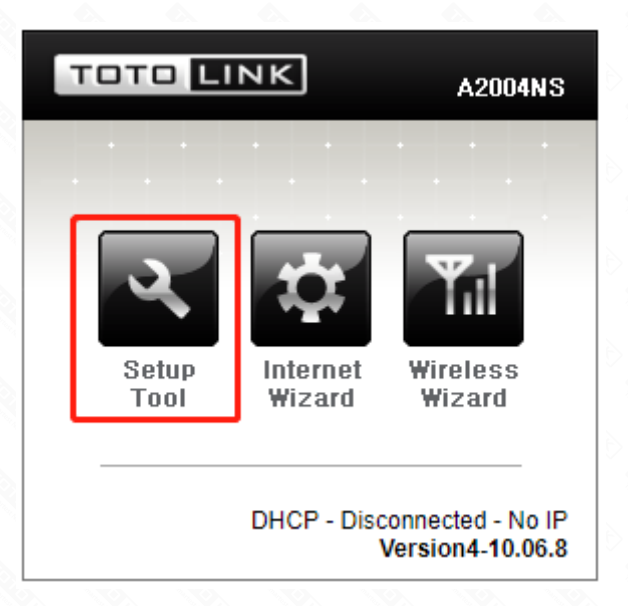

1-3. Please login to the Web Setup interface (the default user name and password is admin).

Authentication Required

| http://192.168.1.1 | requires a username and password. |
|--------------------|-----------------------------------|
| Your connection to | this site is not private.         |
|                    |                                   |
| User Name:         | admin                             |
| Password:          | ****                              |
|                    |                                   |
|                    |                                   |
|                    | Log In Cancel                     |

Now you can log in the router's interface to set up.

#### STEP-2: Disable SSID broadcast

2-1. Choose Advanced Setup->Wireless->Wireless Setup.

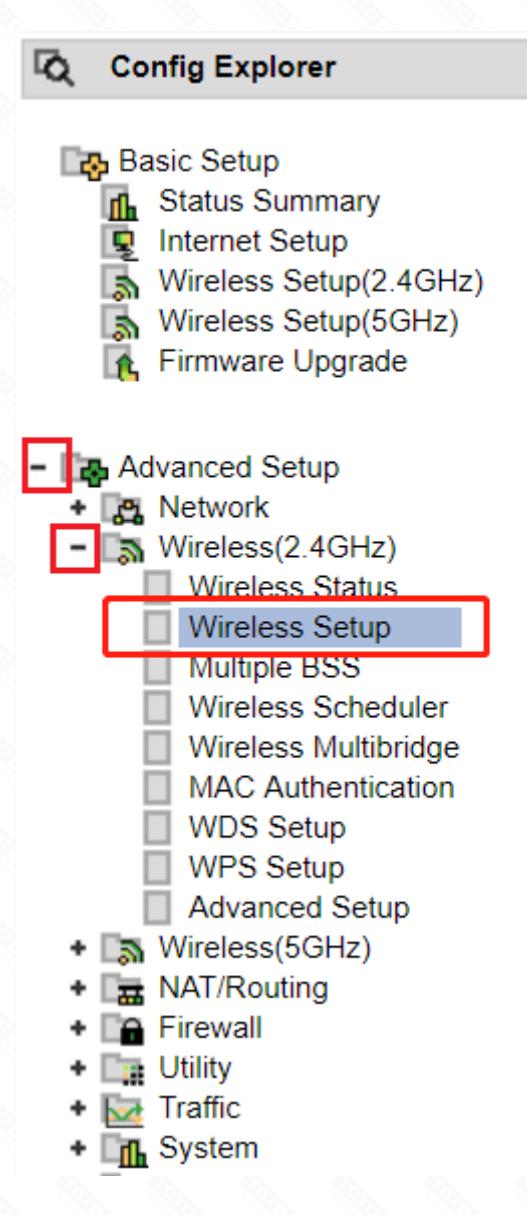

2-2. Choose "Start" in the Operation bar and uncheck the SSID broadcast bar, then click Apply to make the settings take effect.

| Operation      | Start Stop                   |                        |  |
|----------------|------------------------------|------------------------|--|
| SSID           | TOTOLINK A2004NS             | SSID Broadcast         |  |
| Channel        | 11 [ 2.462 GHz,Upper ]       | Channel Search         |  |
| Encryption     | WPA2PSK + AES (Recommendec V | Use Enterprise(802.1x) |  |
| Encryption key |                              | 🗆 Unhide 🛛 🗧           |  |

#### Now you finish the setting to hide SSID, please remember the SSID because when you want to connect to

it you should enter the correct SSID for a manual search.